## **INSTALLATION INSTRUCTIONS**

### Agilent 8960 Series 10 Communications Test Set RF INTERFACE Kit Removal/Installation For single or two port RF Interface Setups

- Remove the external cover from the instrument. Refer to the Disassembly section of the ALR (Assembly Level Repair) manual see below for URL.
- Turn the instrument over and remove the internal bottom cover. Refer to the Disassembly section of the ALR.
- Remove the three TX-15 Torx screws which attach the RF\_INTERFACE assembly to the chassis. Refer to Figure 1.
- Remove the nut and washer from the type-N connector on the front panel. Refer to Figure 2.
- Remove the four semi-rigid, flex, and ribbon cable connectors. Refer to Figure 3 on the next page.
- Note: Cable connection location details are silkscreened on the chassis sheet metal.
- The RF\_INTERFACE assembly can be pulled back and lifted up and out of the chassis.

#### Note:

Installation of the RF\_INTERFACE is the exact reverse of the removal steps just followed.

URL for ALR: <a href="http://www.agilent.com/find/8960toolbox">www.agilent.com/find/8960toolbox</a>

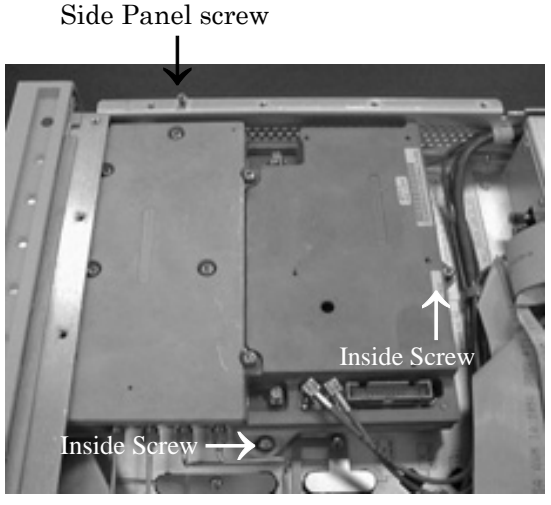

**Figure 1** – Bottom view, screw location

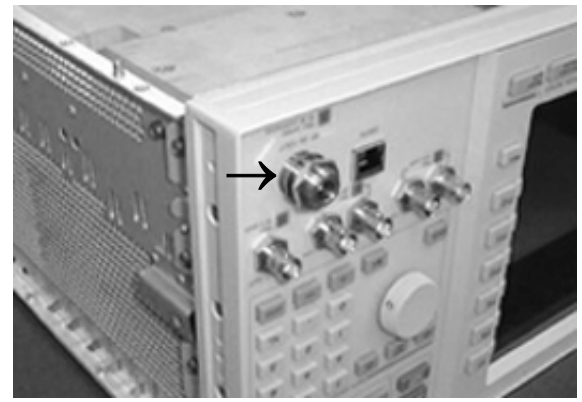

**Figure 2** – Front Panel, Type-N Connector

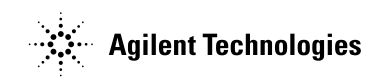

Printed in U.K.

# **INSTALLATION INSTRUCTIONS**

Rev: 3/07/2005

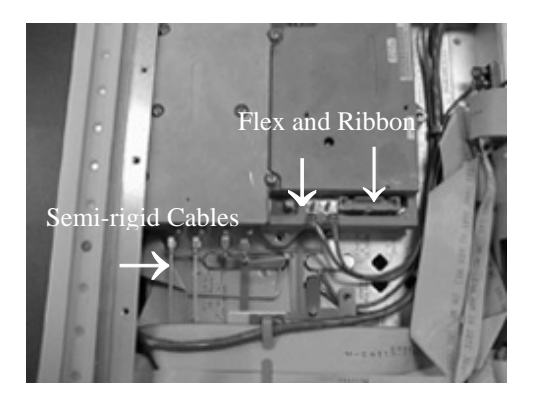

**Figure 3** – Bottom View, cable location

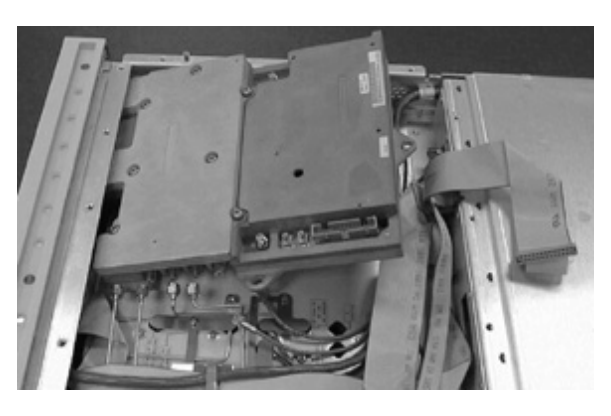

**Figure 4** – Bottom View, remove RF\_INTERFACE

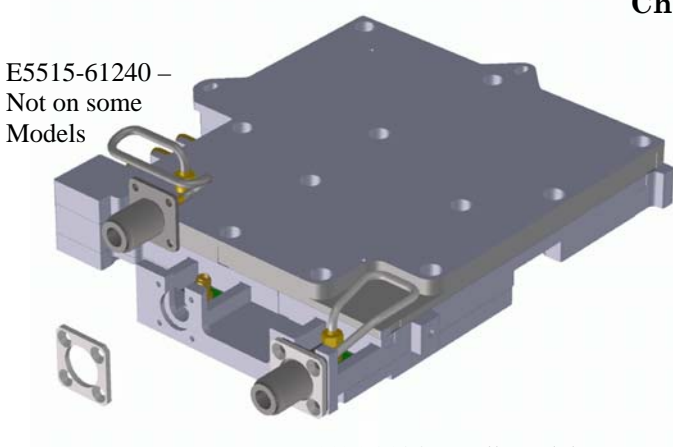

E5515-21046 – All Models

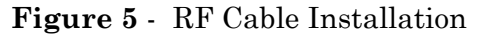

### Note:

When re-installing the RF\_INTERFACE assembly, always tighten the type-N nut and washer shown in Figure 2. **BEFORE** tightening the Torx TX-15 screws shown in Figure 1.

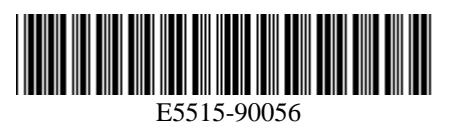

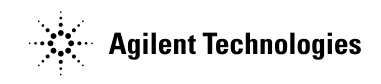

Printed in U.K.

### Changing the N-TYPE connector(s):

- Remove the cable(s) from the old RF Interface module.
- Hands tighten the cable(s) to the RF Interface module
- Tighten screws with T-10 torx bit with a torque of 9 in. lbs.
- Finish tightening the cable(s) with a 5/16" hand torque wrench set at 9 in. lbs.

### **Calibrating:**

- Run the RF Source Path Calibration program provided in the CD "8960 Support Tools and on line. www.agilent.com/find/8960toolbox
- See instructions inside the CD case.